# **Allen-Bradley DF-1 Slave Driver**

## Controller Information and Driver Configuration Sheet for Red Lion Modular Controller

This document contains information specific to the configuration of Red Lion's Allen-Bradley DF-1 Slave communications driver when used with the Red Lion Modular Controller. The communications protocol supports access to pertinent parameters. Please read this document carefully before attempting to configure communications with these devices.

#### **Compatible Devices**

| Family    | Model                 |  |  |
|-----------|-----------------------|--|--|
| PanelView | w/ DF1 client support |  |  |

## Accessible Data

| Prefix | Description | Element Size |
|--------|-------------|--------------|
| N      | Integer     | 1 Word       |

#### **Default Communication Settings**

The default configuration for the Allen-Bradley DF1 Slave driver is as follows:

| Port           | RS232 |
|----------------|-------|
| Baud Rate      | 19200 |
| Data Bits      | 8     |
| Parity         | None  |
| Stop Bits      | 1     |
| Device Address | 1     |

## **Other Communication Settings**

Allen-Bradley PanelView must also be configured to the following settings:

| Node Type                       | PLC-5    |
|---------------------------------|----------|
| Error Detect                    | BCC      |
| Handshake                       | OFF      |
| Write to Controller at Startup* | Disabled |

\*Disabling this parameter is only necessary if the Red Lion product will not be connected and powered up upon initialization of the Allen-Bradley PanelView.

## **Cable Information**

| Red Lion<br>Part Number | Description(Length)                                            |
|-------------------------|----------------------------------------------------------------|
| CBLAB004                | G3/Modular Controller to Allen-Bradley PanelView via DF1(10 ') |

## Selecting the Driver

## Step 1

Double click on the RS-485 / RS-232 port of the Modular Controller Master image.

| 라이어 Crimson                           |                   |          |          |          |
|---------------------------------------|-------------------|----------|----------|----------|
| <u>File Edit View Module Link Hel</u> |                   |          |          |          |
| D & 🖬 🖊 % 🕰                           | \$ 8              |          |          |          |
|                                       |                   |          |          |          |
|                                       |                   |          |          |          |
|                                       |                   |          |          |          |
|                                       |                   |          |          |          |
|                                       |                   |          |          |          |
|                                       | MASTER            | CSPID1   | CSPID1   | CSPID1   |
|                                       |                   | Module 1 | Module 2 | Module 3 |
|                                       |                   |          |          |          |
|                                       |                   |          | -        |          |
|                                       | Program           |          |          |          |
|                                       |                   |          |          |          |
|                                       |                   | -        | -        | -        |
|                                       |                   |          |          |          |
|                                       | DC 405            |          |          |          |
|                                       | K5-480            | -        | -        | _        |
|                                       |                   |          |          |          |
|                                       |                   |          |          |          |
|                                       | DC-222            |          |          |          |
|                                       | NO-202            |          |          |          |
|                                       |                   |          |          |          |
|                                       |                   |          |          |          |
|                                       |                   |          |          |          |
|                                       | The second second |          |          |          |

## Step 2

| 🔁 Untitled File - Crimson                                                                                                    |                     |  |  |  |  |  |
|----------------------------------------------------------------------------------------------------|---------------------|--|--|--|--|--|
| <u>File Edit View Link Help</u>                                                                                                    |                     |  |  |  |  |  |
|                                                                                                    |                     |  |  |  |  |  |
| RS-485         RS-232             PLC Driver             Allen-Bradley DF-1 Slave             PLC Options         Address:         1             Priver Selection             Baud Rate:         19200         Data Bits:         Eight         Parity:         None         Stop Bits:         One         Matushita FP         Musubidi PX Series         Modus ASCII Master                                                                                                    | er<br>es Controller |  |  |  |  |  |
| RS-485 RS-232 Address: 1  Serial Port Baud Rate: 19200 Deta Bits: Eight Parity: None Stop Bits: One RS-232 RS-232 Address: 1  Driver Selection Driver Selection | er<br>es Controller |  |  |  |  |  |

Click on the "Edit" button for PLC Driver, then select "Allen-Bradley DF-1 Slave" from the Driver Selection Options list and click "OK".

### Step 3

All PLC Options and Serial Port parameters will be set to default settings. Options and parameters should be changed, if needed, to the desired settings.

| de oncio                 | leu rile - crimson        |                          |
|--------------------------|---------------------------|--------------------------|
| <u>E</u> ile <u>E</u> di | it ⊻iew Link <u>H</u> elp |                          |
| De                       | ; 🖬 🖉 🗶 🖧 🗅 G             | 1   <del>2</del>   ?     |
| _                        |                           |                          |
|                          |                           |                          |
|                          |                           | PLC Driver               |
|                          | č                         | Allen-Bradley DF-1 Slave |
|                          | -                         |                          |
|                          | ī                         | PLC Options              |
|                          |                           | Address: 1               |
|                          |                           |                          |
|                          |                           | Serial Port              |
|                          |                           | Baud Rate: 19200         |
|                          |                           | Data Bits: Eight         |
|                          | _                         | Parity: None             |
|                          | RS-485                    | Stop Bits: One           |
|                          |                           |                          |
|                          |                           |                          |
|                          | RS-232                    |                          |
|                          |                           |                          |
|                          | Close                     |                          |
|                          |                           |                          |

## **Data Access Configuration**

## Step 4

Double click on the RS-485 / RS-232 port of the Modular Controller Master image, then click on the "Blocks" tab to configure the accessible data.

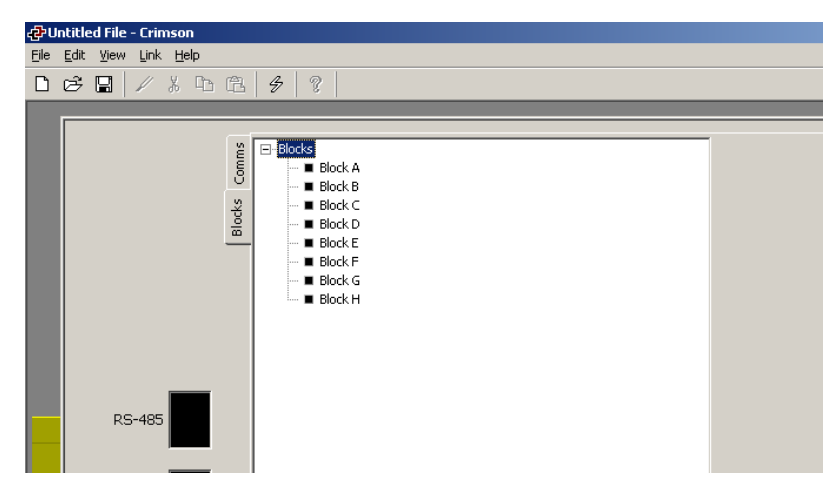

By clicking on a single block within the "Blocks" tree, "Settings" will be exposed.

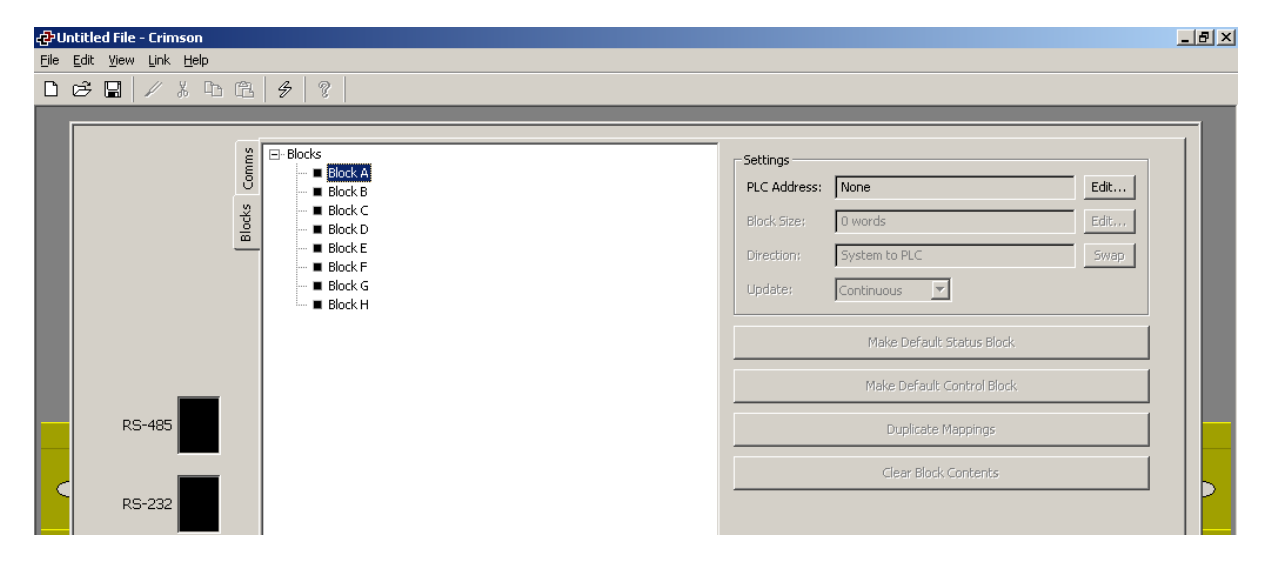

## Step 6

| <b>æ</b> ð Un<br>File | titled File - Crimson<br>Edit View Link Help |                                                                                                    |                |                                                                  |                                                                                                    |      | _ & × |
|-----------------------|----------------------------------------------|----------------------------------------------------------------------------------------------------|----------------|------------------------------------------------------------------|----------------------------------------------------------------------------------------------------|------|-------|
|                       | ≥∎ /⊁⊾₿                                      | \$ 8                                                                                                    |                |                                                                  |                                                                                                    |      |       |
|                       | RS-485<br>RS-232                             | Block A Block A Block C Block C Block C Block C Block C Block F Block F Block F Block F Block G Block H Block H Block H | Select Address | Settings<br>PLC Address:<br>Block Size:<br>Direction:<br>Update: | None         D words         System to PLC         Continuous         Make Default Status Block         Make Default Control Block         Duplicate Mappings         Clear Block Contents | Edit |       |

Begin by clicking on the PLC Address "Edit" button. A "Select Address" dialog box will assist in selecting a beginning address for this block.

#### Step 7

After the PLC Address selection is complete, click on the Block Size "Edit" button. Enter the desired block size in the "Edit Value" dialog box.

| 🕂 Ur |                                                     |                                                                                                    |                          |                                                                  |                                                                                                    |      | _ 8 × |
|------|-----------------------------------------------------|----------------------------------------------------------------------------------------------------|--------------------------|------------------------------------------------------------------|----------------------------------------------------------------------------------------------------|------|-------|
| Eile | <u>E</u> dit <u>V</u> iew <u>L</u> ink <u>H</u> elp |                                                                                                    |                          |                                                                  |                                                                                                    |      |       |
| D    | 🖻 🖬 🖉 X 🗅 fi                                        | 4 9 2                                                                                                    |                          |                                                                  |                                                                                                    |      |       |
|      | RS-485<br>RS-232                                    | Block B<br>- Block B<br>- Block C<br>- Block C<br>- Block C<br>- Block F<br>- Block F<br>- Block F<br>- Block H | Edit Value<br>Block Size | Settings<br>PLC Address:<br>Block Size:<br>Direction:<br>Update: | N7:000         0 words         System to PLC         Continuous         Make Default Status Block         Make Default Control Block         Duplicate Mappings         Clear Block Contents | Edit |       |

#### Step 8

Set the appropriate direction for this block. "PLC to System" will allow write access to parameters.

#### Step 9

Map module parameters as desired.

## **Knowledge of Unit Operation Is Assumed**

In all cases, the simple principle of 'pass-through' is maintained: there is no attempt to validate a value in terms of the end use of the unit: both familiarity with the Allen-Bradley PanelView functions and knowledge of system operation are assumed.